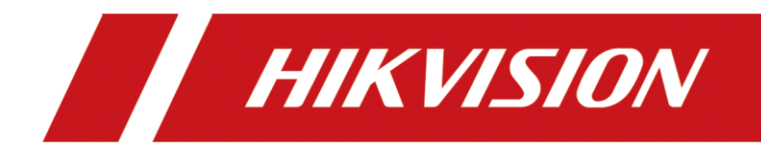

## DS-Eco Series Workstation (Linux) User Manual

## **TABLE OF CONTENTS**

| Chapter 1 Panels Description       | 6  |
|------------------------------------|----|
| 1.1 Front Panel                    | 6  |
| 1.2 Rear Panel                     | 6  |
| Chanter 2 Install Operation System | 8  |
| Chapter 2 Start Device un          | 12 |
|                                    | 12 |
| Chapter 4 HDD Installation         | 13 |

### <u>User Manual</u>

COPYRIGHT ©2018 Hangzhou Hikvision Digital Technology Co., Ltd.

### ALL RIGHTS RESERVED.

Any and all information, including, among others, wordings, pictures, graphs are the properties of Hangzhou Hikvision Digital Technology Co., Ltd. or its subsidiaries (hereinafter referred to be "Hikvision"). This user manual (hereinafter referred to be "the Manual") cannot be reproduced, changed, translated, or distributed, partially or wholly, by any means, without the prior written permission of Hikvision. Unless otherwise stipulated, Hikvision does not make any warranties, guarantees or representations, express or implied, regarding to the Manual.

### About this Manual

This Manual is applicable to Workstation.

The Manual includes instructions for using and managing the product. Pictures, charts, images and all other information hereinafter are for description and explanation only. The information contained in the Manual is subject to change, without notice, due to firmware updates or other reasons. Please find the latest version in the company website (http://overseas.hikvision.com/en/).

Please use this user manual under the guidance of professionals.

### Trademarks Acknowledgement

**HIKVISION** and other Hikvision's trademarks and logos are the properties of Hikvision in various jurisdictions. Other trademarks and logos mentioned below are the properties of their respective owners.

### Legal Disclaimer

TO THE MAXIMUM EXTENT PERMITTED BY APPLICABLE LAW, THE PRODUCT DESCRIBED, WITH ITS HARDWARE, SOFTWARE AND FIRMWARE, IS PROVIDED "AS IS", WITH ALL FAULTS AND ERRORS, AND HIKVISION MAKES NO WARRANTIES, EXPRESS OR IMPLIED, INCLUDING WITHOUT LIMITATION, MERCHANTABILITY, SATISFACTORY QUALITY, FITNESS FOR A PARTICULAR PURPOSE, AND NON-INFRINGEMENT OF THIRD PARTY. IN NO EVENT WILL HIKVISION, ITS DIRECTORS, OFFICERS, EMPLOYEES, OR AGENTS BE LIABLE TO YOU FOR ANY SPECIAL, CONSEQUENTIAL, INCIDENTAL, OR INDIRECT DAMAGES, INCLUDING, AMONG OTHERS, DAMAGES FOR LOSS OF BUSINESS PROFITS, BUSINESS INTERRUPTION, OR LOSS OF DATA OR DOCUMENTATION, IN CONNECTION WITH THE USE OF THIS PRODUCT, EVEN IF HIKVISION HAS BEEN ADVISED OF THE POSSIBILITY OF SUCH DAMAGES.

REGARDING TO THE PRODUCT WITH INTERNET ACCESS, THE USE OF PRODUCT SHALL BE WHOLLY AT YOUR OWN RISKS. HIKVISION SHALL NOT TAKE ANY RESPONSIBILITES FOR ABNORMAL OPERATION, PRIVACY LEAKAGE OR OTHER DAMAGES RESULTING FROM CYBER ATTACK, HACKER ATTACK, VIRUS INSPECTION, OR OTHER INTERNET SECURITY RISKS; HOWEVER, HIKVISION WILL PROVIDE TIMELY TECHNICAL SUPPORT IF REQUIRED.

SURVEILLANCE LAWS VARY BY JURISDICTION. PLEASE CHECK ALL RELEVANT LAWS IN YOUR JURISDICTION BEFORE USING THIS PRODUCT IN ORDER TO ENSURE THAT YOUR USE CONFORMS THE APPLICABLE LAW. HIKVISION SHALL NOT BE LIABLE IN THE EVENT THAT THIS PRODUCT IS USED WITH ILLEGITIMATE PURPOSES.

IN THE EVENT OF ANY CONFLICTS BETWEEN THIS MANUAL AND THE APPLICABLE LAW, THE LATER PREVAILS.

### **Regulatory Information**

### **FCC** Information

Please take attention that changes or modification not expressly approved by the party responsible for compliance could void the user's authority to operate the equipment.

FCC compliance: This equipment has been tested and found to comply with the limits for a Class A digital device, pursuant to part 15 of the FCC Rules. These limits are designed to provide reasonable protection against harmful interference when the equipment is operated in a commercial environment. This equipment generates, uses, and can radiate radio frequency energy and, if not installed and used in accordance with the instruction manual, may cause harmful interference to radio communications. Operation of this equipment in a residential area is likely to cause harmful interference in which case the user will be required to correct the interference at his own expense.

### **FCC Conditions**

This device complies with part 15 of the FCC Rules. Operation is subject to the following two conditions:

1. This device may not cause harmful interference.

2. This device must accept any interference received, including interference that may cause undesired operation.

### **EU Conformity Statement**

This product and - if applicable - the supplied accessories too are marked with "CE" and ( f comply therefore with the applicable harmonized European standards listed under the EMC Directive 2014/30/EU, the LVD Directive 2014/35/EU, the RoHS Directive 2011/65/EU.

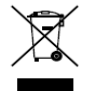

2012/19/EU (WEEE directive): Products marked with this symbol cannot be disposed of as unsorted municipal waste in the European Union. For proper recycling, return this product to your local supplier upon the purchase of equivalent new equipment, or dispose of it at designated collection points. For more information see: www.recyclethis.info

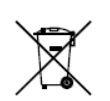

2006/66/EC (battery directive): This product contains a battery that cannot be disposed of as unsorted municipal waste in the European Union. See the product documentation for specific battery information. The battery is marked with this symbol, which may

include lettering to indicate cadmium (Cd), lead (Pb), or mercury (Hg). For proper recycling, return the battery to your supplier or to a designated collection point. For more information see: www.recyclethis.info

#### Industry Canada ICES-003 Compliance

This device meets the CAN ICES-3 (A)/NMB-3(A) standards requirements.

### Applicable Models

This manual is applicable to the models listed in the following table.

| Series         | Model           |
|----------------|-----------------|
| DS-WSELI-T/(P) | DS-WSELI-T2     |
|                | DS-WSELI-T2/8P  |
|                | DS-WSELI-T4     |
|                | DS-WSELI-T4/16P |

### Symbol Conventions

The symbols that may be found in this document are defined as follows.

| Symbol | Description                                                                                                    |  |
|--------|----------------------------------------------------------------------------------------------------|--|
|        | Provides additional information to emphasize or supplement important points of the main text.                                                                   |  |
|        | Indicates a potentially hazardous situation, which if not avoided, could result in equipment damage, data loss, performance degradation, or unexpected results. |  |
|        | Indicates a hazard with a high level of risk, which if not avoided, will result in death or serious injury.                                                     |  |

### Safety Instructions

- Proper configuration of all passwords and other security settings is the responsibility of the installer and/or end-user.
- In the use of the product, you must be in strict compliance with the electrical safety regulations of the nation and region. Please refer to technical specifications for detailed information.
- Input voltage should meet both the SELV (Safety Extra Low Voltage) and the Limited Power Source with 100~240 VAC or 12 VDC according to the IEC60950-1 standard. Please refer to technical specifications for detailed information.
- Do not connect several devices to one power adapter as adapter overload may cause over-heating or a fire hazard.
- Please make sure that the plug is firmly connected to the power socket.
- If smoke, odor or noise rise from the device, turn off the power at once and unplug the power cable, and then please contact the service center.

### Preventive and Cautionary Tips

Before connecting and operating your device, please be advised of the following tips:

- Ensure unit is installed in a well-ventilated, dust-free environment.
- Unit is designed for indoor use only.
- Keep all liquids away from the device.
- Ensure environmental conditions meet factory specifications.
- Ensure unit is properly secured to a rack or shelf. Major shocks or jolts to the unit as a result of dropping it may cause damage to the sensitive electronics within the unit.
- Power down the unit before connecting and disconnecting accessories and peripherals.
- A factory recommended HDD should be used for this device.
- Improper use or replacement of the battery may result in hazard of explosion. Replace with the same or equivalent type only. Dispose of used batteries according to the instructions provided by the battery manufacturer.
- The product should be supplied by the UPS, so the DIPS don't need to test.

# Chapter 1 Panels Description

### 1.1 Front Panel

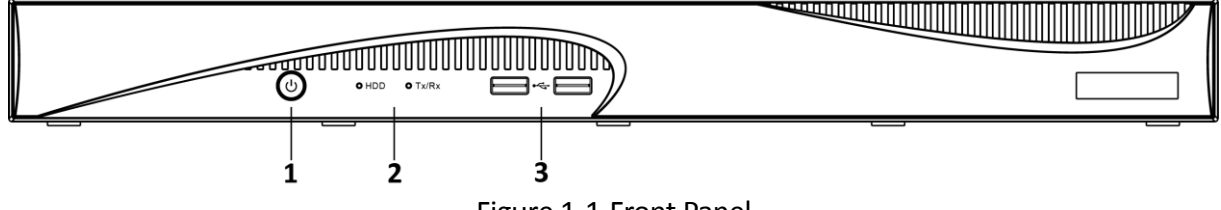

Figure 1-1 Front Panel

| No. | Name              |       | Description                                                                                                    |
|-----|-------------------|-------|----------------------------------------------------------------------------------------------------|
| 1   | Power but         | ton   | Power on/off device.                                                                                                   |
| 2   | Indicator         | HDD   | Flickers red when data is being read from or written to HDD.                                                           |
|     |                   | Tx/Rx | Flickers blue when network connection is functioning properly.                                                         |
| 3   | USB 2.0 interface |       | Two Universal Serial Bus (USB) 2.0 ports for<br>additional devices such as USB mouse and USB Hard<br>Disk Drive (HDD). |

### 1.2 Rear Panel

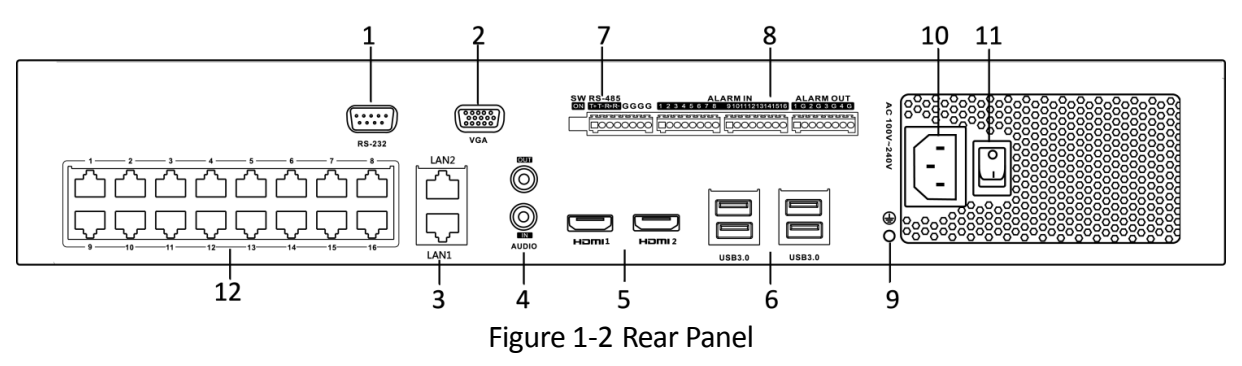

Table 1-2 Panel Description

| No. | Name             | Description                   |
|-----|------------------|-------------------------------|
| 1   | RS-232 Interface | Connector for RS-232 devices. |

| 2  | VGA                              | DB9 connector for VGA output. Display local video output and menu.                                                                                                    |
|----|----------------------------------|----------------------------------------------------------------------------------------------------|
| 3  | LAN1/LAN2                        | 2 RJ-45 10/100/1000 Mbps self-adaptive Ethernet interfaces.                                                                                                    |
| 4  | Audio input/output               | RCA connector for audio input/ output.                                                                                                    |
| 5  | HDMI1 and HDMI2                  | HDMI video output connector.                                                                                                    |
| 6  | USB 3.0 interface                | Four Universal Serial Bus (USB) 3.0 ports for<br>additional devices such as USB mouse and USB Hard<br>Disk Drive (HDD).                                                                                          |
| 7  | RS-485 and terminal switch       | RS-485 interface and terminal switch.                                                                                                    |
| 8  | Alarm input/output<br>(optional) | Connector for alarm input/output.                                                                                                    |
| 9  | GND                              | Ground (needs to be connected when NVR starts up).                                                                                                    |
| 10 | 100 to 240 VAC                   | 100 to 240 VAC power supply.                                                                                                    |
| 11 | Power switch                     | Switch for turning on/off the device.                                                                                                    |
| 12 | PoE interface                    | Network interfaces for the cameras and to provide<br>power over Ethernet. Only available for<br>DS-WSELI-T2/8P and DS-WSELI-T4/16P. 8 interfaces<br>for DS-WSELI-T2/8P and 16 interfaces for<br>DS-WSELI-T4/16P. |

# Chapter 2 Install Operation System

### Purpose:

The device supports Ubuntu16.04.03 64-bit operation system. Follow the steps to install Ubuntu operation system on device.

### Before you start:

- Download the Ubuntu16.04.03 64-bit operation system from Ubuntu official site.
- Prepare a 2.0 or 3.0 USB device of not more than 64 GB capacity and format it to FAT32 format.
- Decompress the Ubuntu operation system and copy it to the USB device.

Step 1 Insert the USB device contains Ubuntu operation system to device USB interface.

Step 2 Turn on device. Then installation window will appear.

Step 3 Click Install Ubuntu.

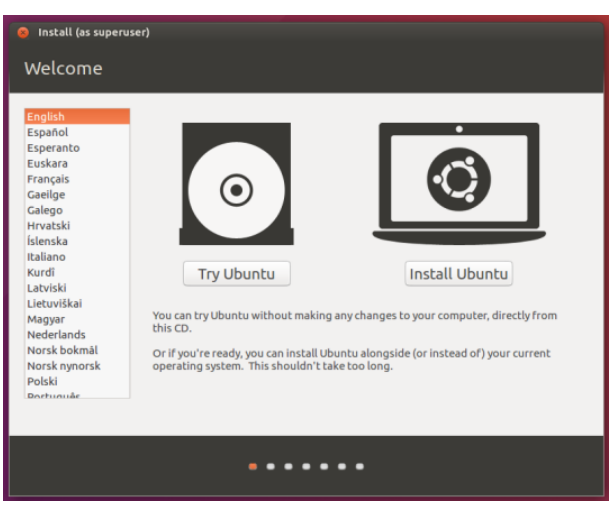

Figure 2-1 Welcome

Step 4 Select none or select the option as needed. Here we take the example of selecting none to describe the steps.

Step 5 Click Continue.

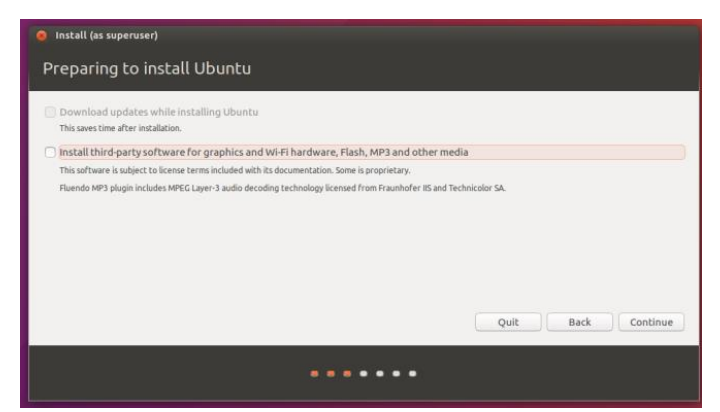

Figure 2-2 Preparing to install Ubuntu

- Step 6 Select Installation Type. We take the example of selecting Erase disk and install Ubuntu to describe the steps.
- Step 7 If both MMC and SATA disks exist, you need to select the disk.

Step 8 Click Install Now.

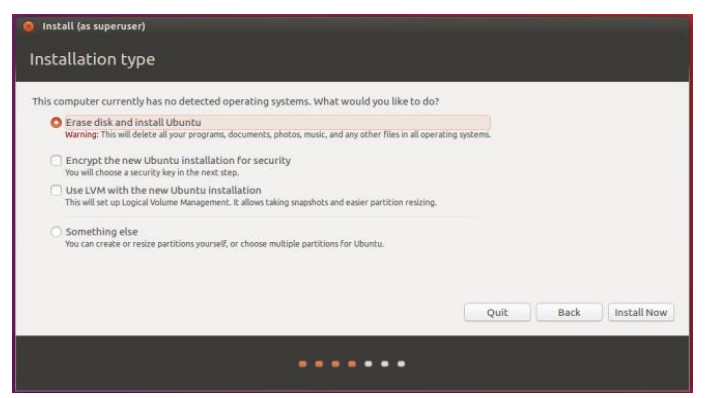

Figure 2-3 Installation Type

Step 9 Click Continue on popup message box to confirm the operation.

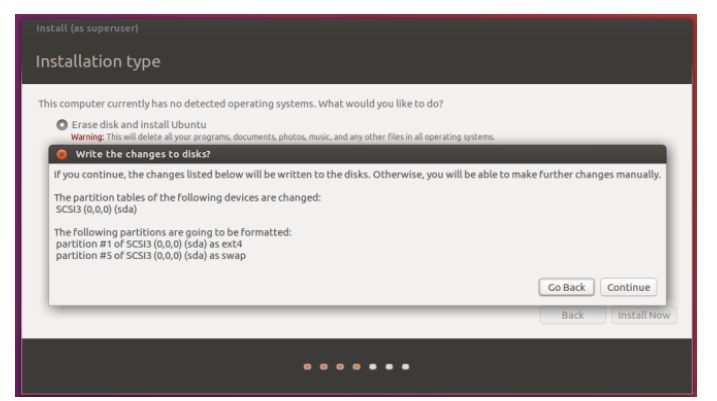

Figure 2-4 Installation Type

Step 10 Set region and click Continue.

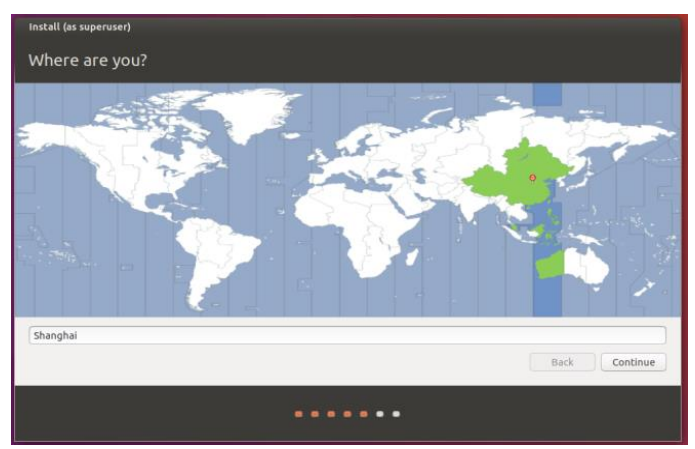

Figure 2-5 Select Region

### Step 11 Set Keyboard layout and click Continue.

| Filipino         English (US, Victor)           Finish         English (US, Victor)           French         English (US, Victor)           French         English (US, Victor)           Tope here to test your keyboard         Fendlich (US, Victor) | hnoose your keyboard layout:<br>Dongkha<br>English (Cameroon)<br>English (Kiana)<br>English (Kiyeria)<br>English (Kiy<br>English (Kiy<br>Esperanto<br>Estonian<br>Arracee | English (US)<br>English (US) - Cherokee<br>English (US) - English (Colemak)<br>English (US) - English (Dvorak alternative international no dead keys)<br>English (US) - English (Dvorak, International with dead keys)<br>English (US) - English (Dvorak, International with dead keys)<br>English (US) - English (Macintosh)<br>English (US) - English (Dvorak, International)<br>English (US) - English (Dvorak, International)<br>English (US) - English (US) - Entrational with dead keys) |
|----------------------------------------------------------------------------------------------------|----------------------------------------------------------------------------------------------------|----------------------------------------------------------------------------------------------------|
| Type here to test your keyboard                                                                                                    | Finnish<br>French                                                                                                    | English (US) - English (UOs, with euro on 5)<br>English (US) - English (Workman)<br>Fonlish (US) - Ennlish (Workman, international with dead keys)                                                                                                    |
| (),                                                                                                    | Type here to test your keyboard                                                                                                    |                                                                                                    |

Figure 2-6 Keyboard Layout

Step 12 Enter user information to create a user.

| Who are you?                                                                                            |                                                                                                    |
|----------------------------------------------------------------------------------------------------|----------------------------------------------------------------------------------------------------|
| Your name:<br>Your computer's name:<br>Pick a username:<br>Choose a password:<br>Confirm your password: | The name it uses when it taks to other computers.  Log in automatically  Oug in automatically  Cog in automatically  Cog in automat |
|                                                                                                    | Back Continue                                                                                                    |
|                                                                                                    | •••••                                                                                                    |

Figure 2-7 Create User

Step 13 Click **Continue** to start installing operation system.

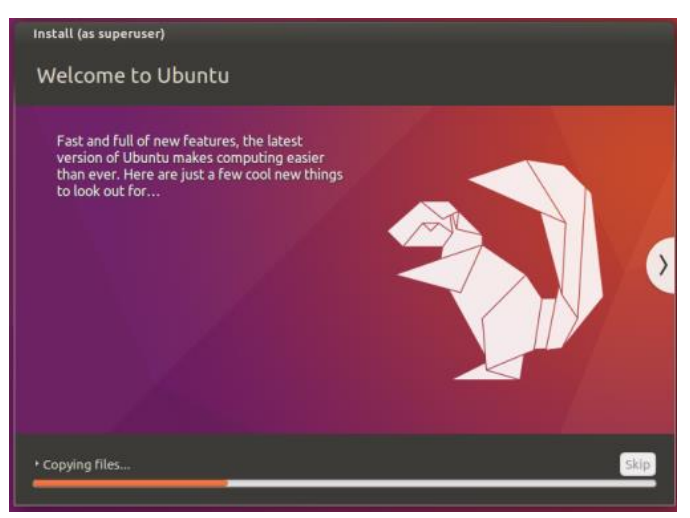

Figure 2-8 Installation

Step 14 After installation finished, click **Restart Now** to restart device. After restart, you can use the new installation.

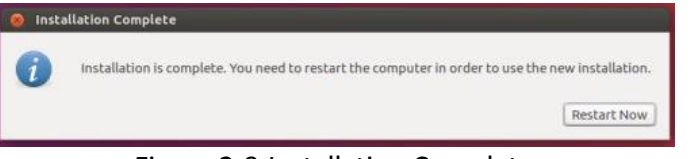

Figure 2-9 Installation Complete

# Chapter 3 Start Device up

Proper startup and shutdown procedures are crucial to expanding the life of the device.

- Step 1 Check the power supply is plugged into an electrical outlet. It is HIGHLY recommended that an Uninterruptible Power Supply (UPS) be used in conjunction with the device.
- Step 2 Turn on the power switch in rear panel.
- Step 3 After the device starts up, enter device user name and password to log in.

Default user name/password: user/user.

# 

We highly recommend you create a strong password. In order to increase the security of your product, we recommend you reset your password regularly, especially in the high security system, resetting the password monthly or weekly can better protect your product.

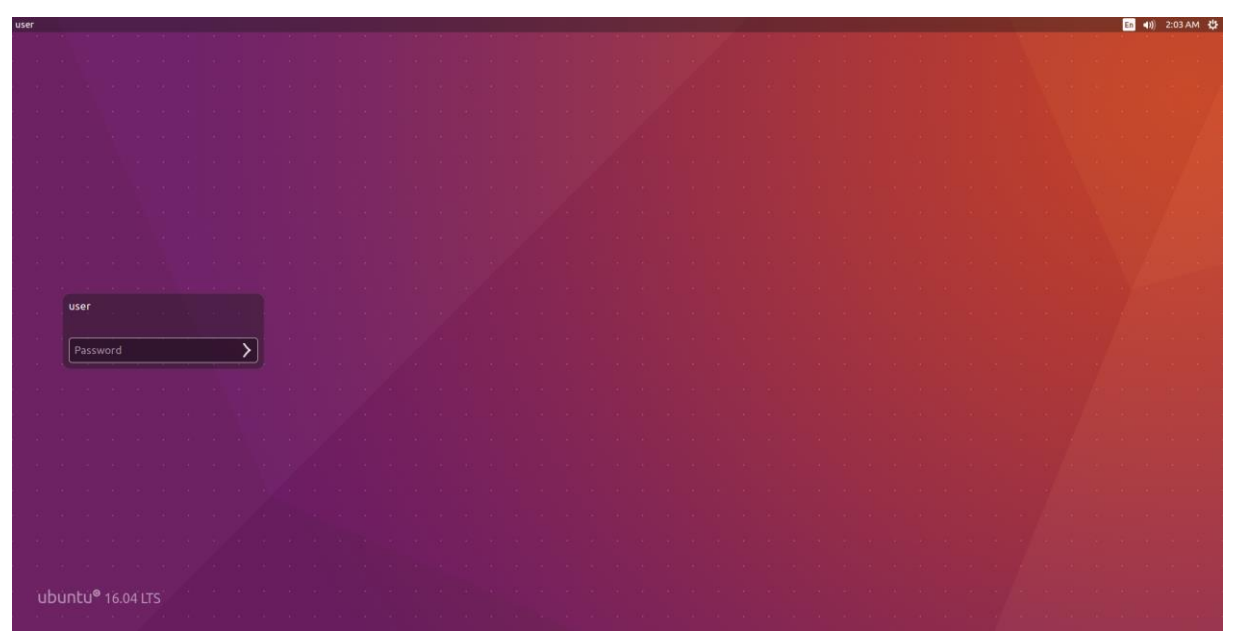

Figure 3-1 Login Interface

# Chapter 4 HDD Installation

### Purpose

The following section introduces the HDD installation.

#### Before you start

Disconnect the power from the device before installing a hard disk drive (HDD). A factory recommended HDD should be used for this installation.

Tools Required: Screwdriver.

Step 1 Remove the cover from device by unfastening the screws on panels.

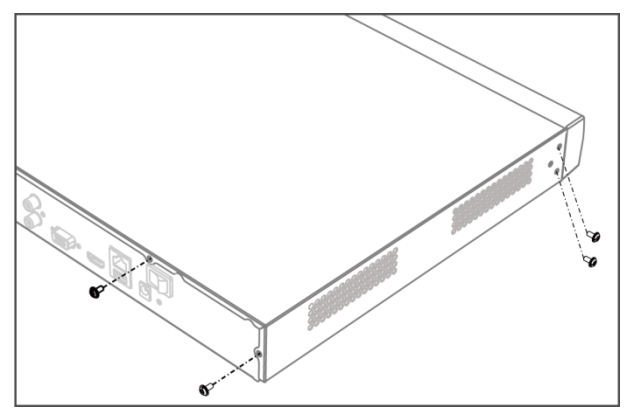

Figure 4-1 Remove Cover

- Step 2 Connect the data cable and power cable.
  - 1) Connect one end of data cable to the device motherboard.
  - 2) Connect the other end of data cable to HDD.
  - 3) Connect one end of power cable to HDD.
  - 4) Connect the other end of power cable to the device motherboard.

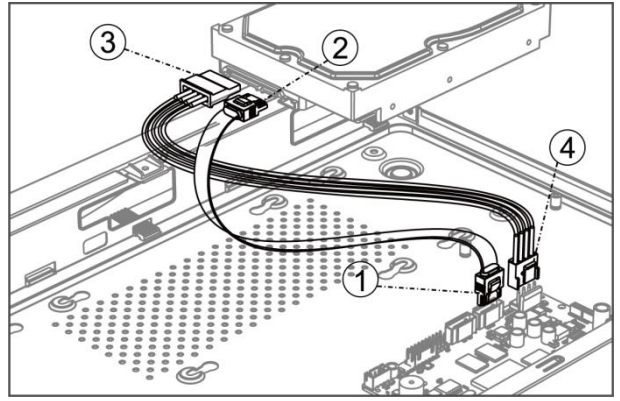

Figure 4-2 Connect Cables

Step 3 Set the device up, match HDD screw threads with the reserved holes on the device bottom, and fix HDD with screws.

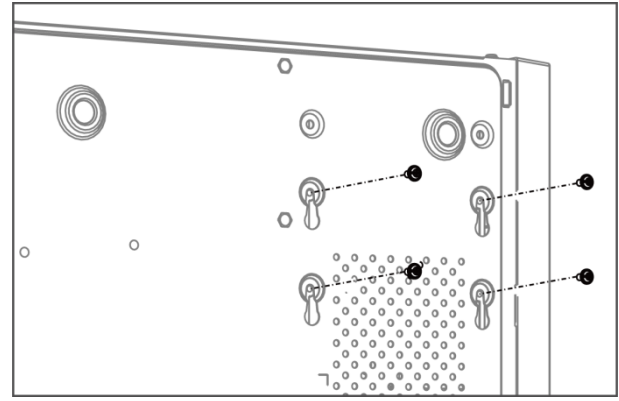

Figure 4-3 Fix HDD to Device Bottom

Step 4 (Optional) Repeat the steps above to install other HDDs.

Step 5 Reinstall the device cover and fasten screws.

0100001080117

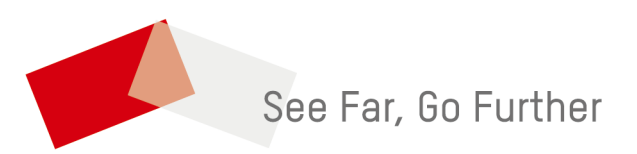

UD08923B